To request temporary access to the CERN Prevessin site, click on the link below:

https://cern.service-now.com/service-portal/?id=sc\_cat\_item&name=cern-club-access&se=cernclub

## This must be done at least 48 hours in advance.

You should:

- Fill in the various fields
- For the club, select "Cricket Club"
- For the CERN site, select "Prevessin" from the pop-up list
- Make sure you enter the correct date
- Click the "Submit" button